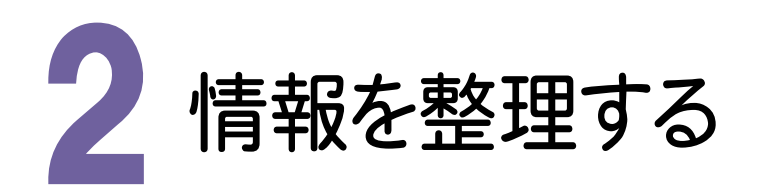

### 2-1 写真の情報入力画面に切り替える

写真の情報入力画面に切り替えます。

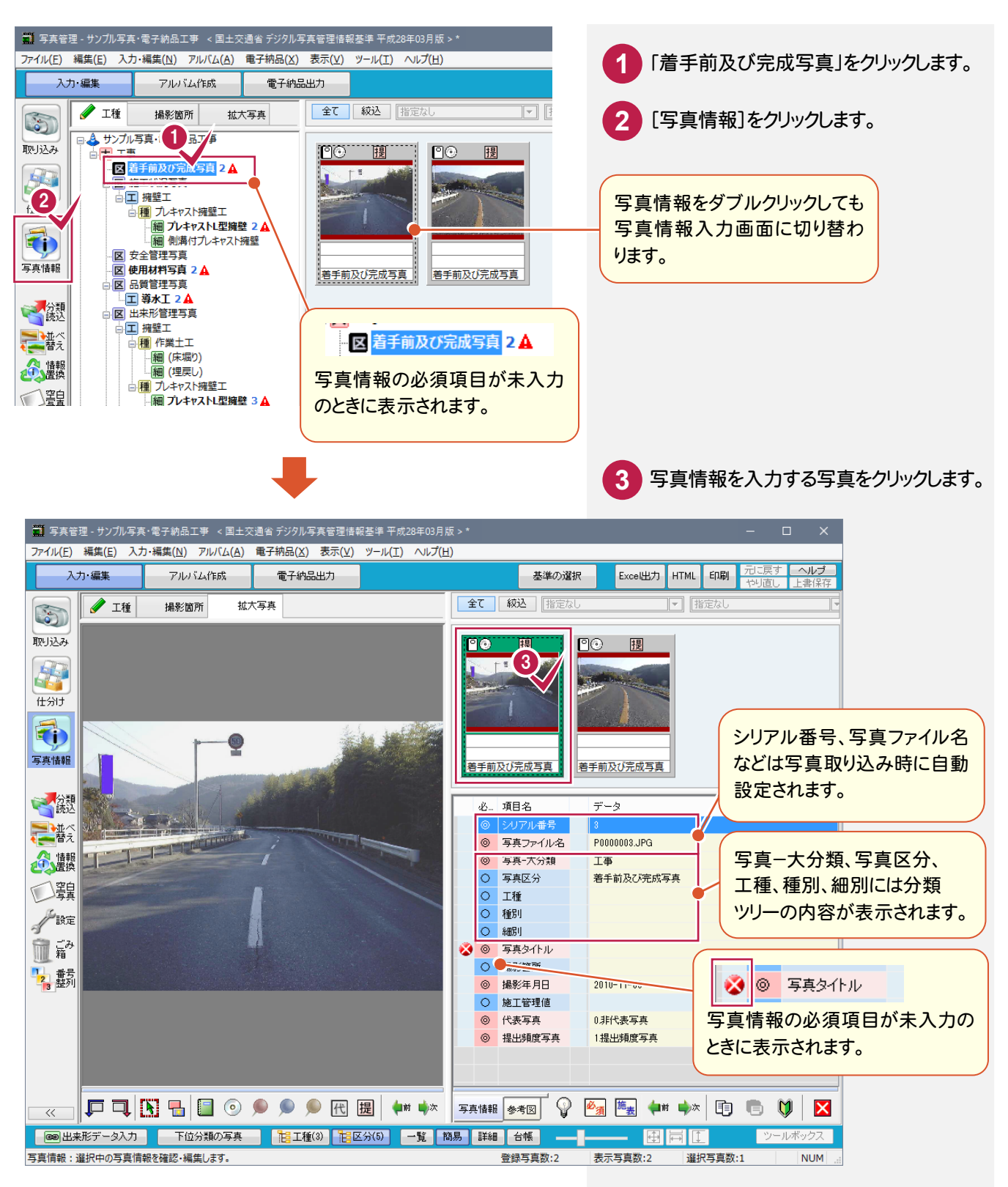

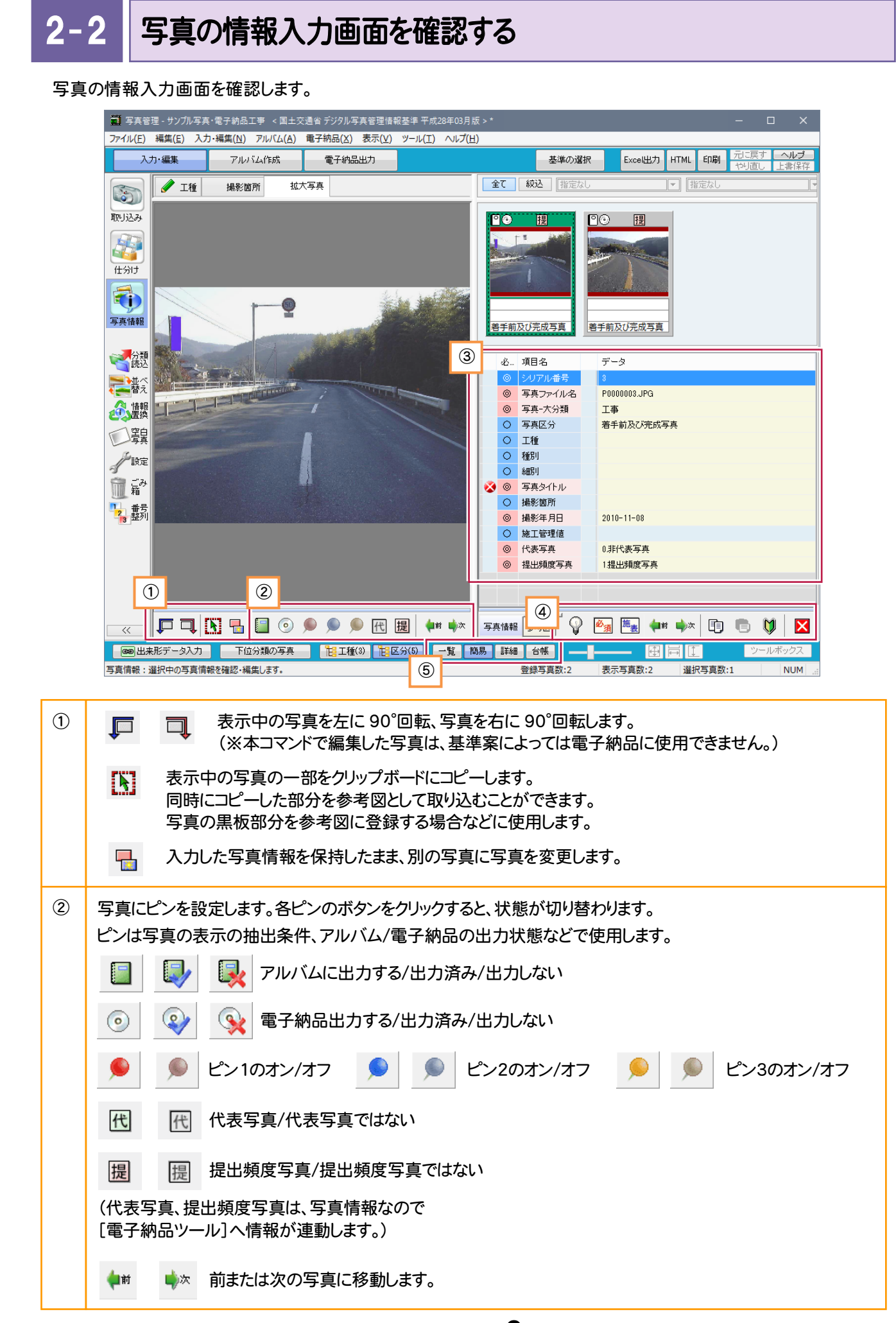

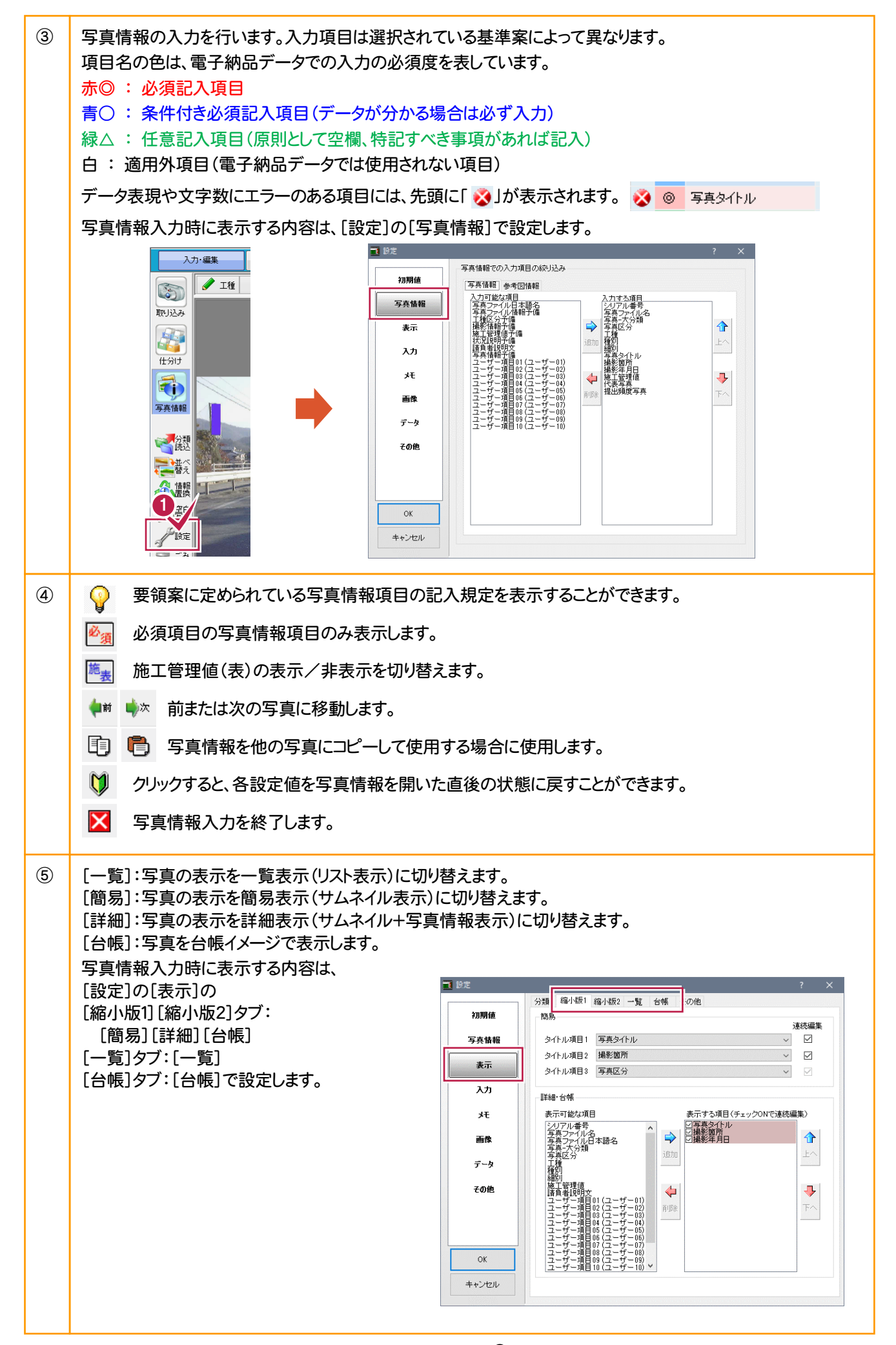

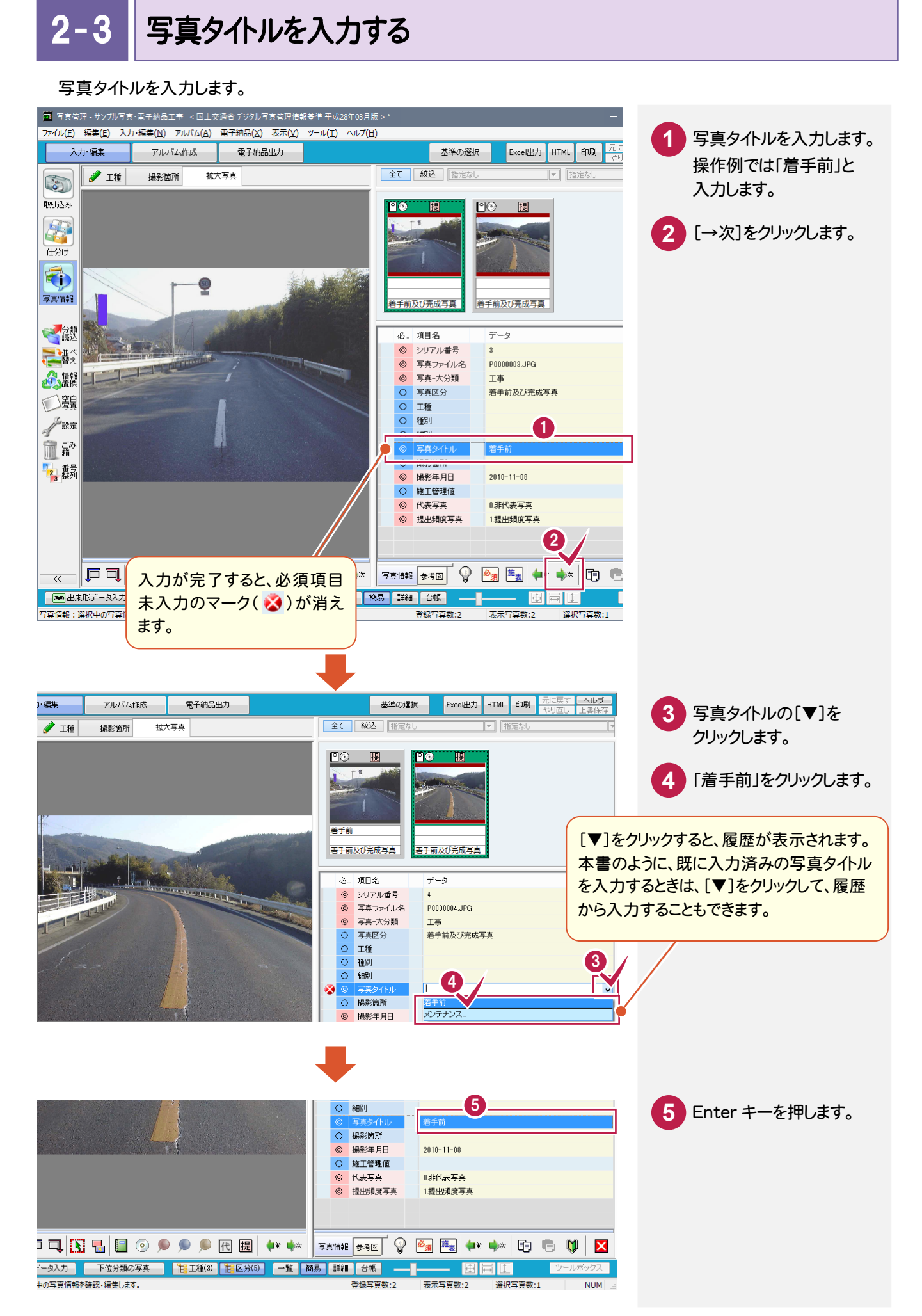

写真管理\_2-4

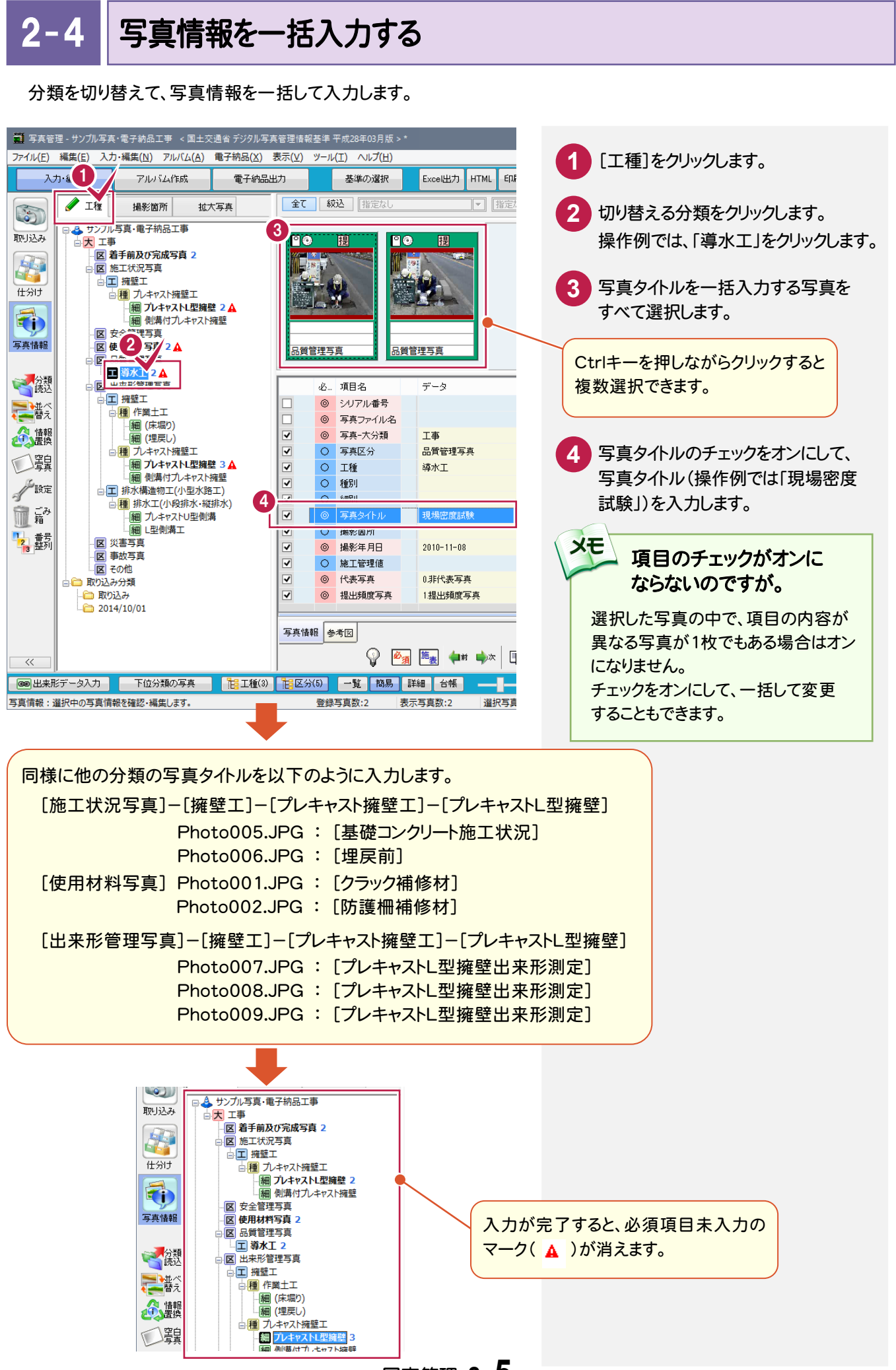

### 撮影箇所を入力する

2-5

撮影箇所を入力します。操作例では、以下の2枚の写真に撮影箇所を入力します。

- ・[施工状況写真]-[擁壁工]-[プレキャスト擁壁工]-[プレキャストL型擁壁] Photo006.JPG
- ・[出来形管理写真]-[擁壁工]-[プレキャスト擁壁工]-[プレキャストL型擁壁] Photo009.JPG

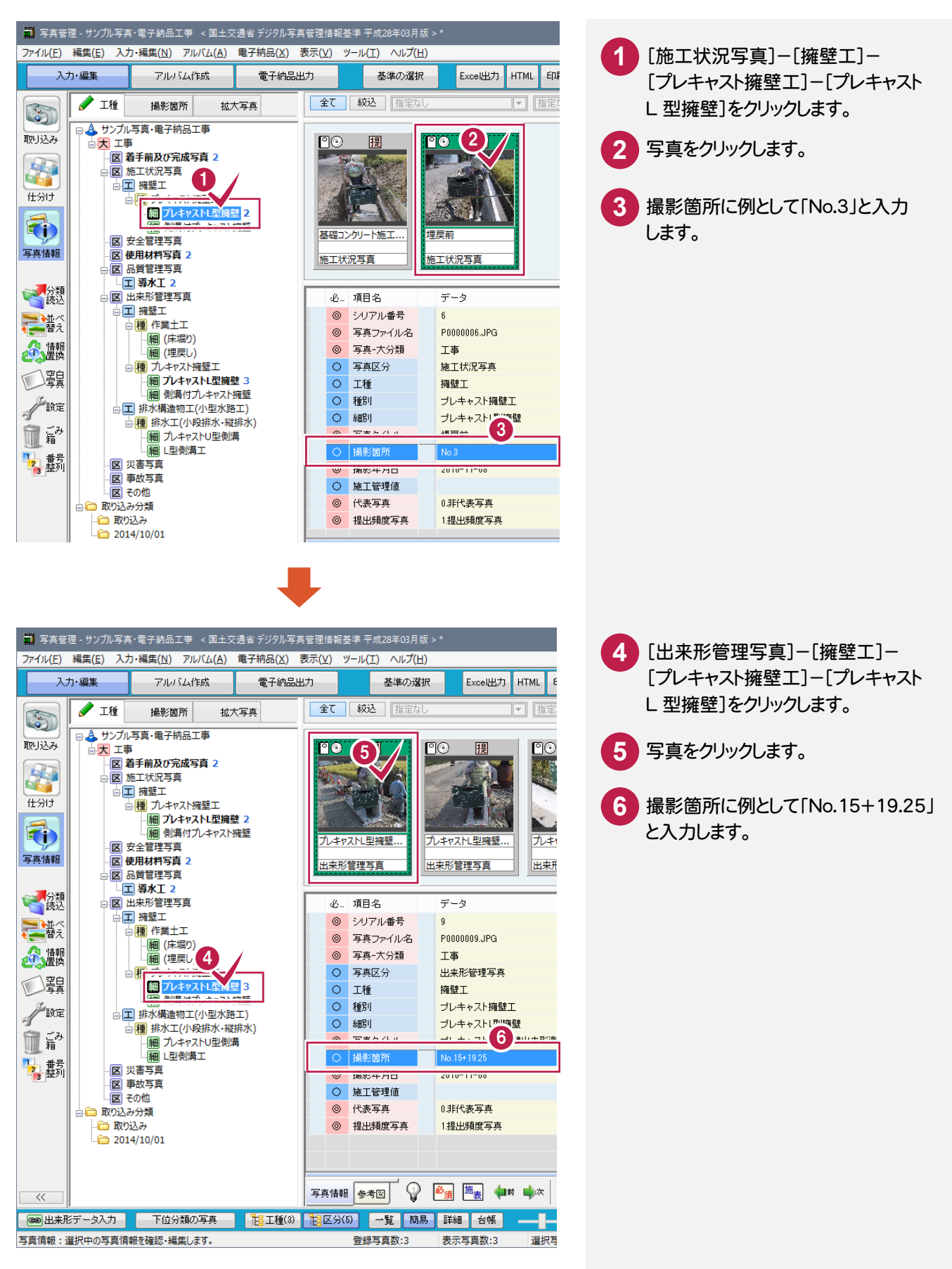

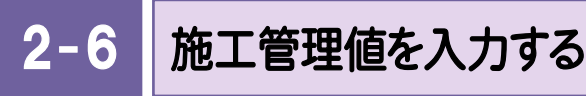

施工管理値を入力します。操作例では、施工管理値を[施工管理値(表)]を使用して入力します。

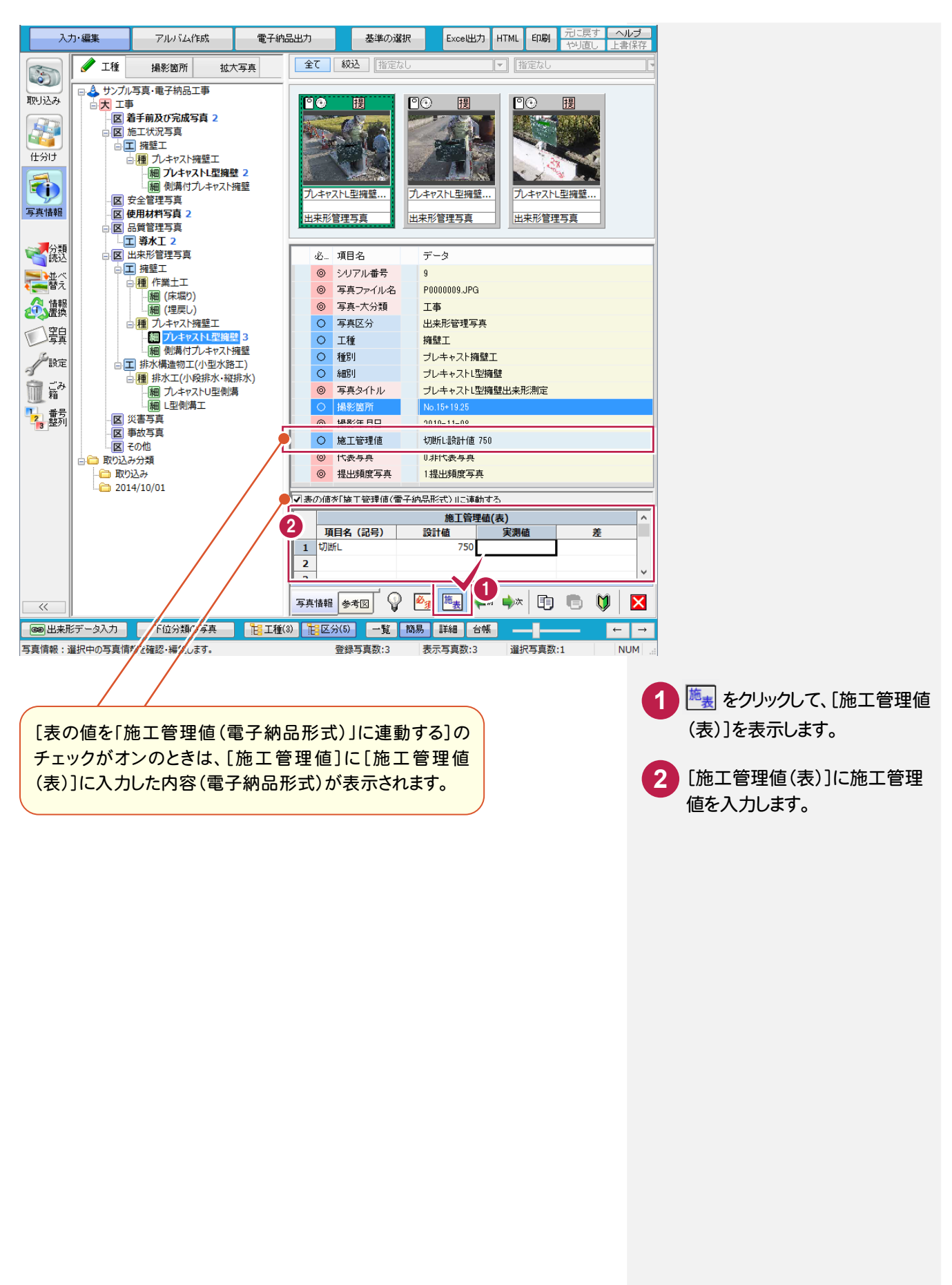

## 2-7 参考図を設定する

参考図を設定します。操作例では豆図から設定します。

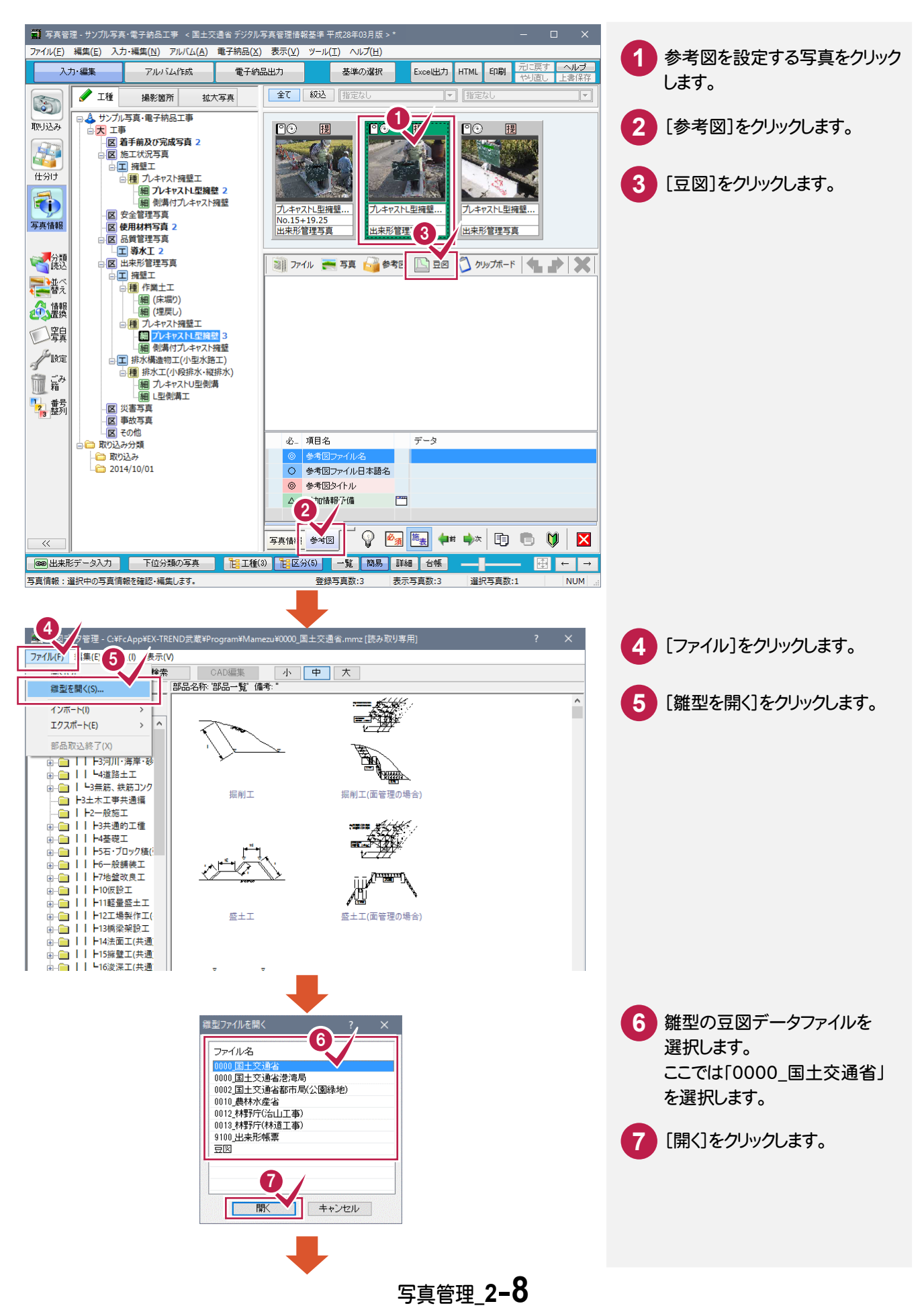

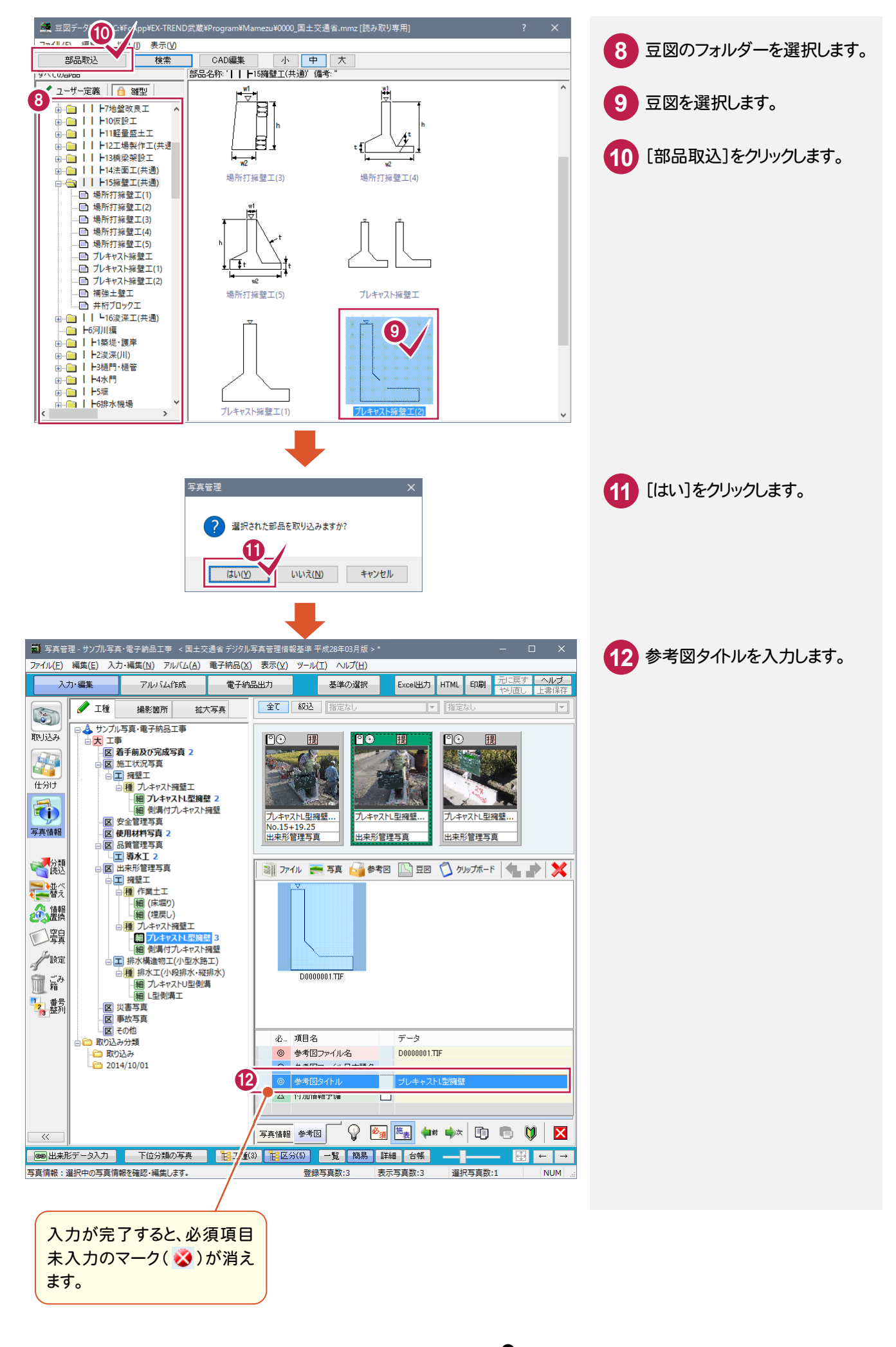

# 2-8 写真の情報入力を終了する

写真の情報入力を終了します。

| 仕分け       写真情報                                                                                                    | 〇国 着干前及が完成写真 2       〇区 施工状況写真       〇二 擁整工       〇個 プレキャスト理整工       一個 別第プレキャスト理整 2       一個 別第プレキャスト理解       〇区 安全管理写真       〇区 使用材料写真 2       〇回 品貨管理写真       〇二 第水工 2                                                                                                    |                                                                         |
|----------------------------------------------------------------------------------------------------|----------------------------------------------------------------------------------------------------|-------------------------------------------------------------------------|
| ●<br>読述<br>整<br>雪<br>し<br>定<br>み<br>で<br>う<br>設<br>定<br>み<br>で<br>う<br>し<br>に<br>着<br>世<br>数<br>定<br>う<br>ひ<br>に<br>着<br>一<br>都<br>換<br>の<br>自<br>異<br>の<br>一<br>の<br>一<br>の<br>の<br>の<br>の<br>の<br>の<br>の<br>の<br>の<br>の<br>の<br>の<br>の | <ul> <li>○区出来形容理写真</li> <li>○正 規理工</li> <li>○便 作業土工</li> <li>○便 作業土工</li> <li>○便 (定戻し)</li> <li>○便 (之中マスト投墾工</li> <li>○回 (シーマスト投墾工</li> <li>○回 (シーマスト投墾工</li> <li>○回 (シーマスト投墾工</li> <li>○回 (シーマスト投墾工</li> <li>○回 (ホーマスト投墾工</li> <li>○回 (ホーマスト投墾工</li> <li>○回 (ホーマスト投墾工)</li> <li>○回 (ホーマスト投墾工)</li> <li>○回 (ホーマストない型)</li> <li>○回 (ホーマストスレ型)</li> <li>○回 (ホーマストスレ型)</li> <li>○回 (ホーマストストスレ型)</li> <li>○回 (ホーマストスレ型)</li> <li>○回 (ホーマストスレ型)</li> <li>○回 (ホーマストスレ型)</li> <li>○回 (ホーマストスレ</li></ul> | ■ 77/1 和 雪克 6 参考图 1 豆図 1 クリップボード 1 日本 1 本 1 本 1 本 1 本 1 本 1 本 1 本 1 本 1 |
|                                                                                                    |                                                                                                    | 必. 項目名 データ                                                              |
|                                                                                                    | … (二) 取り込み                                                                                                    | ● 参考図ファイル名 D0000001.TIF                                                 |
|                                                                                                    | Luien 2014/10/01                                                                                                    |                                                                         |
|                                                                                                    |                                                                                                    |                                                                         |
|                                                                                                    |                                                                                                    |                                                                         |
|                                                                                                    |                                                                                                    |                                                                         |
|                                                                                                    |                                                                                                    |                                                                         |
| 写真情報: 選択中の写真情報を確認・編集します。 登録写真数:3 表示写真数:3 選択写真数:1 NUM                                                                                                    |                                                                                                    |                                                                         |

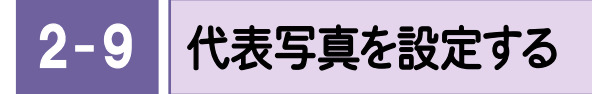

代表写真(着工前から完成までで、工程が解るような代表的な写真)を設定します。

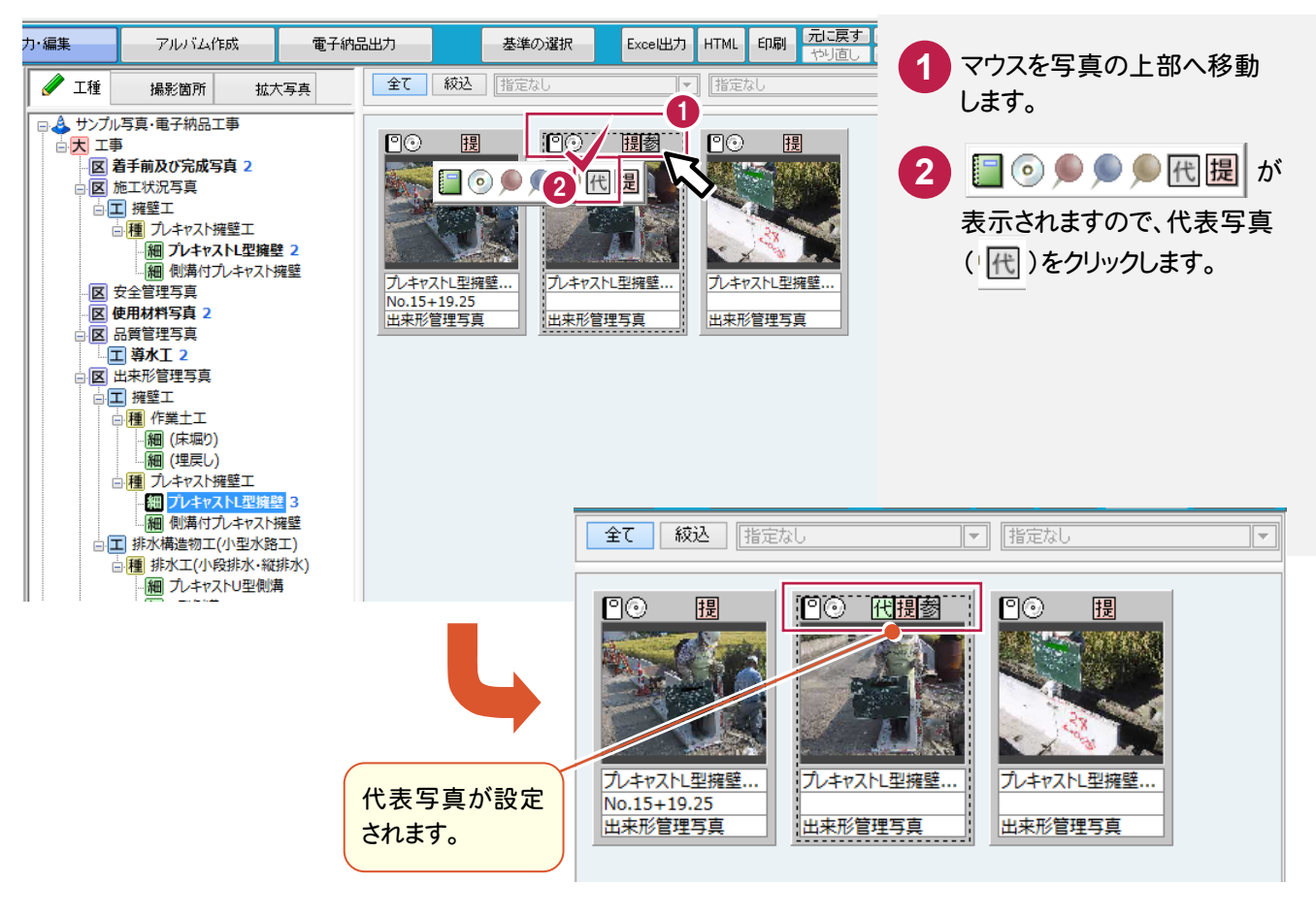

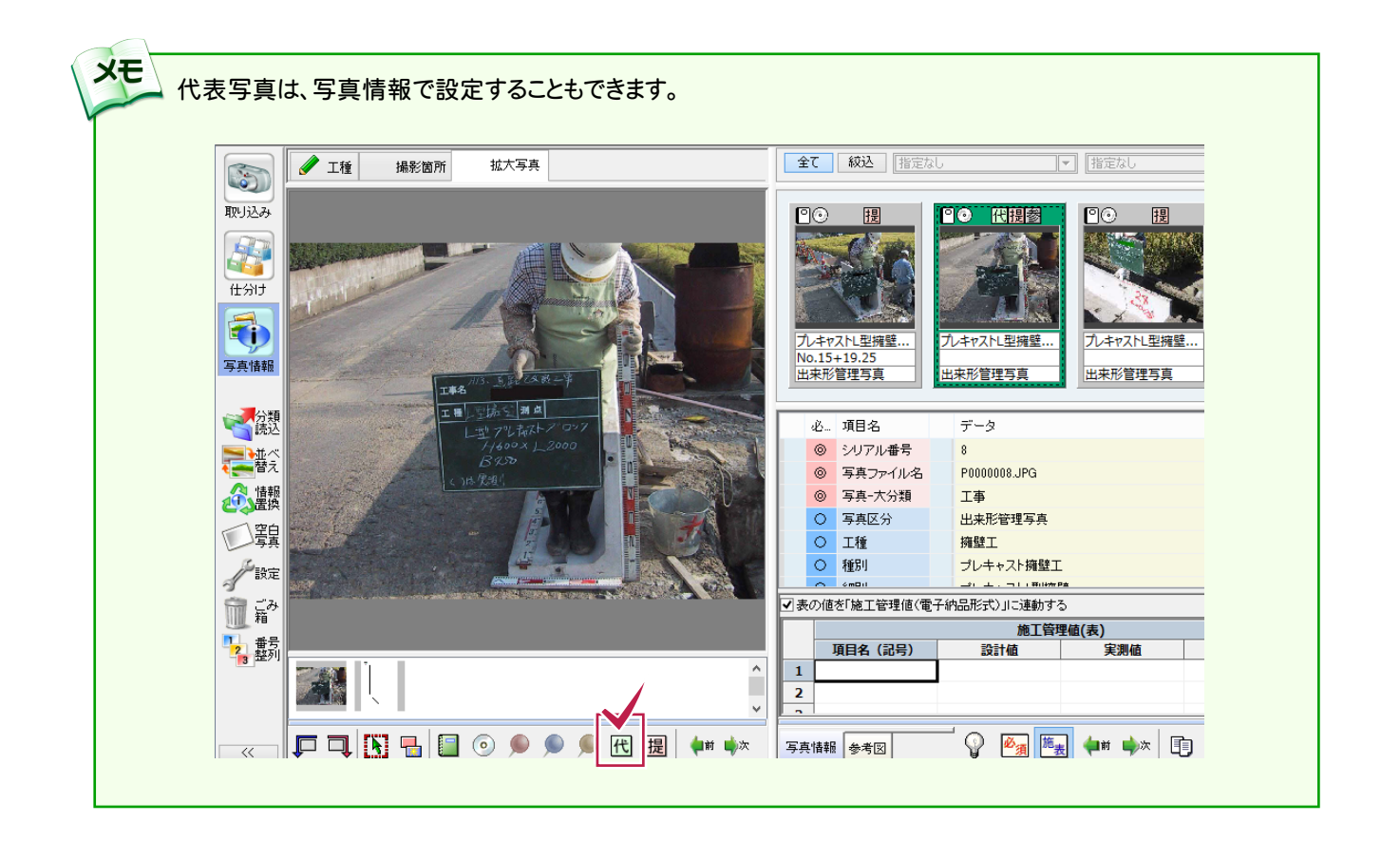

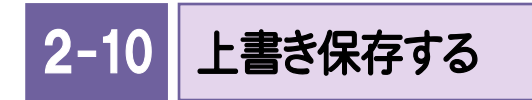

上書き保存します。

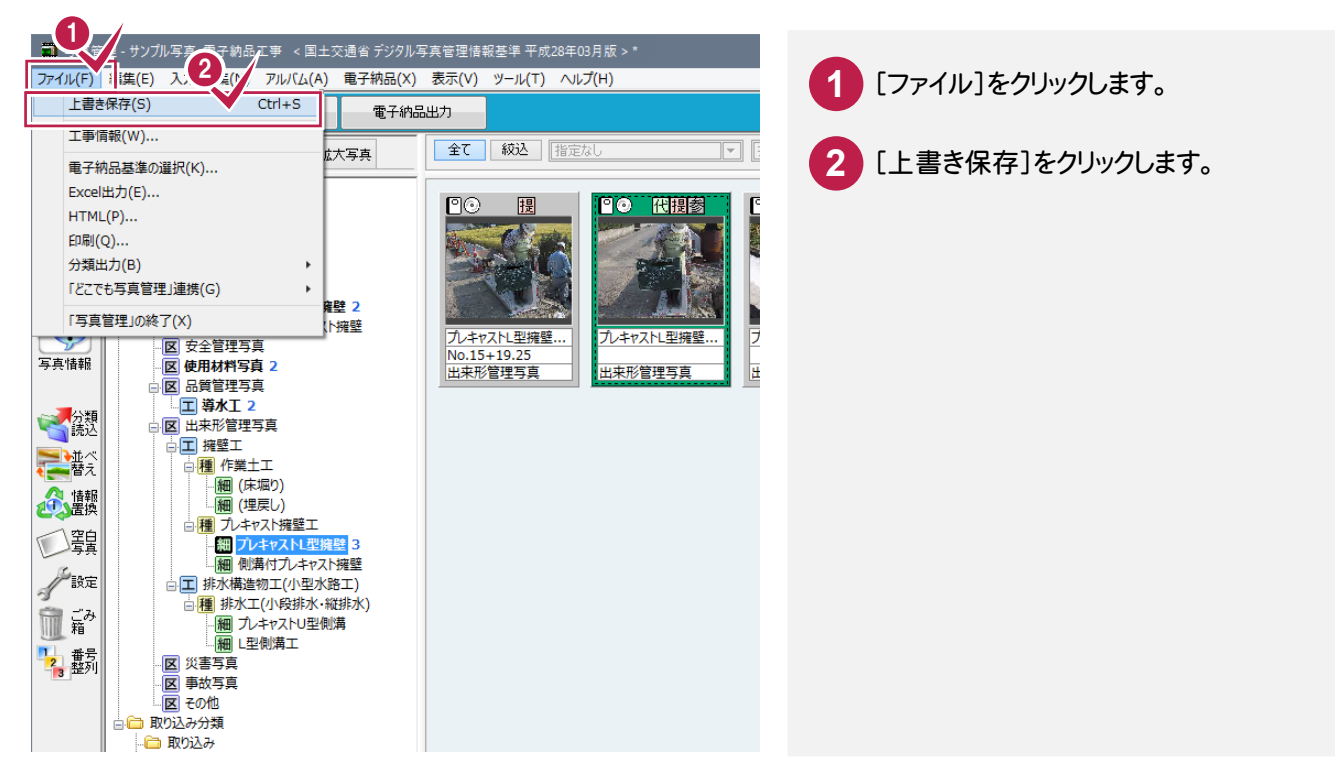